# 1. Abra la aplicación AF02

– 0 ×

| 🗖 G   | enerador del AF02  | para el impuesto sobre nór | minas del Gobierno del Estado de Sinaloa    |                                    |                                |                      |                  |      |                                  | – 0 ×              | <  |
|-------|--------------------|----------------------------|---------------------------------------------|------------------------------------|--------------------------------|----------------------|------------------|------|----------------------------------|--------------------|----|
| Lic   | cencia Generar arc | hivo AF02 Datos de contact | to Datos para el pago Datos para la factura |                                    |                                |                      |                  |      |                                  |                    |    |
| C     | )atos generales d  | el contribuyente           |                                             |                                    |                                |                      |                  |      |                                  |                    |    |
|       | Clave de contribuy | ente:                      | RFC: Nombre o razón                         | social:                            |                                | Tipo de nómina: P    | ropia 🗸          |      |                                  |                    | 1  |
| C     | Datos del periodo  | a declarar                 |                                             |                                    |                                |                      |                  |      |                                  |                    | 1  |
|       | Periodicidad:      | Mensual                    | ✓ Periodo: 202106 ✓                         | Tipo de declaración: Normal V Fect | na de presentación: 16/07/2021 |                      |                  |      |                                  |                    | 1  |
|       | No. de complemen   | aria: 0                    | Folio de pago de declaración anterior:      | Fecha de presentación de de        | claración anterior: 16/07/2021 |                      |                  |      |                                  |                    | 1  |
| Ι.    | VIII de cómina p   |                            |                                             |                                    |                                |                      |                  |      |                                  |                    | 1  |
| 1     | Ubicación de los X | MI Examinar                | Fecha inicial de nago:                      | Fecha final de pago:               | L'Itima fecha de pago:         |                      |                  |      |                                  |                    | 1  |
|       | Tatal da arabiyasy |                            | Tatal de anagasiones:                       |                                    |                                |                      |                  |      |                                  |                    | 1  |
|       | Periodo            |                            | Total de erogaciones.                       | Elogaciones exericas.              | Elogaciones gravadas.          |                      |                  |      |                                  |                    | 1  |
|       | pagado             | RFC                        | Nombre                                      | Total de erogaciones               | Erogaciones exentas            | Erogaciones gravadas | Tipo de empleado |      |                                  |                    |    |
|       |                    |                            |                                             |                                    |                                |                      |                  |      |                                  |                    |    |
|       |                    |                            |                                             |                                    |                                |                      |                  |      |                                  |                    |    |
|       |                    |                            |                                             |                                    |                                |                      |                  |      |                                  |                    |    |
|       |                    |                            |                                             |                                    |                                |                      |                  |      |                                  |                    |    |
|       |                    |                            |                                             |                                    |                                |                      |                  |      |                                  |                    |    |
|       |                    |                            |                                             |                                    |                                |                      |                  |      |                                  |                    |    |
|       |                    |                            |                                             |                                    |                                |                      |                  |      |                                  |                    |    |
|       |                    |                            |                                             |                                    |                                |                      |                  |      |                                  |                    |    |
|       |                    |                            |                                             |                                    |                                |                      |                  |      |                                  |                    |    |
|       |                    |                            |                                             |                                    |                                |                      |                  |      |                                  |                    |    |
|       |                    |                            |                                             |                                    |                                |                      |                  |      |                                  |                    |    |
|       |                    |                            |                                             |                                    |                                |                      |                  |      |                                  |                    |    |
|       |                    |                            |                                             |                                    |                                |                      |                  |      |                                  |                    |    |
|       |                    |                            |                                             |                                    |                                |                      |                  |      |                                  |                    |    |
|       |                    |                            |                                             |                                    |                                |                      |                  |      |                                  |                    |    |
|       |                    |                            |                                             |                                    |                                |                      |                  |      |                                  |                    |    |
|       |                    |                            |                                             |                                    |                                |                      |                  |      |                                  |                    |    |
|       |                    |                            |                                             |                                    |                                |                      |                  |      |                                  |                    |    |
|       |                    |                            |                                             |                                    |                                |                      |                  |      |                                  |                    |    |
|       |                    |                            |                                             |                                    |                                |                      |                  |      |                                  |                    |    |
|       |                    |                            |                                             |                                    |                                |                      |                  |      |                                  |                    |    |
|       |                    |                            |                                             |                                    |                                |                      |                  |      |                                  |                    |    |
|       |                    |                            |                                             |                                    |                                |                      |                  |      |                                  |                    |    |
|       |                    |                            |                                             |                                    |                                |                      |                  |      | Generar archivo TXT para el AF02 | Visualizar el AF02 | 1  |
| 5800E | E347DBB9 Ruta de   | XML: Vacia Su licencia est | á activa. Fecha de vigencia: 11/7/2021      |                                    |                                |                      |                  |      |                                  |                    |    |
| E     | € Escrib           | e aquí para buscar         | 0 🗖                                         | 🛓 💶 🥺 🥵 🖬                          | ी ये 📑 🛛                       | 🕨 🥵 🧕                | 🤨 👝 👘            | 9 27 | ፖ°C Soleado \land 🥌 🖅 🌈 🕬 Es     | 08:32              | 5) |

## 2. Capture su clave de contribuyente. Aparece en un documento preelaborado entre paréntesis después del RFC.

ø ×

\_

🚭 Generador del AF02 para el impuesto sobre nóminas del Gobierno del Estado de Sinaloa

| Licencia Generar archivo AF02 Datos de contacto Datos para el pago Datos para la factura                                           |         |  |  |  |  |  |  |
|----------------------------------------------------------------------------------------------------|---------|--|--|--|--|--|--|
| Datos generales del contribuyente                                                                                                  |         |  |  |  |  |  |  |
| Clave de contribuyente: RFC: Nombre o razón social: Tipo de nómina: Propia v                                                       |         |  |  |  |  |  |  |
| Datos del periodo a declarar                                                                                                    |         |  |  |  |  |  |  |
| Periodicidad: Mensue v Periodo: 202106 v Tipo de declaración: Normal v Fecha de presentación: 16/07/2021                           |         |  |  |  |  |  |  |
| No. de complementaria: 0 Folio de pago de declaración anterior: Fecha de presentación de declaración anterior: 16/07/2021          |         |  |  |  |  |  |  |
| XML de nómina para la declaración:                                                                                                 |         |  |  |  |  |  |  |
| Ubicación de los XML: Examinar Fecha inicial de pago: Fecha final de pago: Útima fecha de pago:                                    |         |  |  |  |  |  |  |
| Total de erogaciones: Erogaciones exentas: Erogaciones gravadas:                                                                   |         |  |  |  |  |  |  |
| Periodo<br>pagado     RFC     Nombre     Total de erogaciones     Erogaciones exentas     Erogaciones gravadas     Tpo de empleado |         |  |  |  |  |  |  |
|                                                                                                    |         |  |  |  |  |  |  |
|                                                                                                    |         |  |  |  |  |  |  |
|                                                                                                    |         |  |  |  |  |  |  |
|                                                                                                    |         |  |  |  |  |  |  |
|                                                                                                    |         |  |  |  |  |  |  |
|                                                                                                    |         |  |  |  |  |  |  |
|                                                                                                    |         |  |  |  |  |  |  |
|                                                                                                    |         |  |  |  |  |  |  |
|                                                                                                    |         |  |  |  |  |  |  |
|                                                                                                    |         |  |  |  |  |  |  |
|                                                                                                    |         |  |  |  |  |  |  |
|                                                                                                    |         |  |  |  |  |  |  |
|                                                                                                    |         |  |  |  |  |  |  |
|                                                                                                    |         |  |  |  |  |  |  |
|                                                                                                    |         |  |  |  |  |  |  |
|                                                                                                    |         |  |  |  |  |  |  |
|                                                                                                    |         |  |  |  |  |  |  |
|                                                                                                    |         |  |  |  |  |  |  |
|                                                                                                    |         |  |  |  |  |  |  |
|                                                                                                    |         |  |  |  |  |  |  |
|                                                                                                    |         |  |  |  |  |  |  |
|                                                                                                    |         |  |  |  |  |  |  |
|                                                                                                    |         |  |  |  |  |  |  |
| Generar archivo TXT para el AF02 Visualizar                                                                                        | el AF02 |  |  |  |  |  |  |
| 800E347DBB9 Ruta de XML: Vacia Su licencia está activa. Fecha de vigencia: 11/7/2021                                               |         |  |  |  |  |  |  |
|                                                                                                    | 2 🗖     |  |  |  |  |  |  |

## 3. Haga clic en Examinar... 4. Seleccione la carpeta donde tiene los XML de la nómina que va a declarar

😑 28°C Soleado \land 📥 🖅 🌈 🕼 ESP

| Generador del AF02 para el impuesto sobre nóminas del Gobierno del Estado de Sinaloa                                      |                                                     |
|----------------------------------------------------------------------------------------------------|-----------------------------------------------------|
| Licencia Generar archivo AF02 Datos de col acto Datos para el pago Datos para la factura                                  |                                                     |
| Datos generales del contribuyente                                                                                         |                                                     |
| Clave de contribuyente: 0000606063 RFC: Nombre o razón social: Tipo de nómina: Propia 🗸                                   |                                                     |
| Datos del periodo a declarar                                                                                              |                                                     |
| Periodicidad: Mensual V Periodo: 202106 V Tipo de declaración: Normal V Fecha de presentación: 16/07/2021                 |                                                     |
| No. de complementaria: 0 Folio de pago de declaración anterior: Fecha de presentación de declaración anterior: 16/07/2021 |                                                     |
| XML de nómina para la declaración                                                                                         |                                                     |
| Ubicación de los XML: Examinar Fecha inicial de pago: Fecha final de pago: Última fecha de pago:                          |                                                     |
| Total de archivos: Total de erogaciones: Erogaciones exentas: Erogaciones gravadas:                                       |                                                     |
| Periodo REC Nombre Total de emparignes Emparignes event s Emparignes gravadas Tipo de empleado                            |                                                     |
| pagado no nome pagado cogociones e e e e e e e e e e e e e e e e e e                                                      |                                                     |
| Buscar carpeta                                                                                                    | ×                                                   |
|                                                                                                    |                                                     |
|                                                                                                    |                                                     |
| tramir ebajaimpto_snominadema_ritazuigalopez                                                                              | ^                                                   |
| wetra sfer-51d2d3                                                                                                    |                                                     |
|                                                                                                    |                                                     |
|                                                                                                    |                                                     |
|                                                                                                    |                                                     |
|                                                                                                    |                                                     |
| > 🗮 Documentos                                                                                                    |                                                     |
| > 🖬 Imágenes                                                                                                    |                                                     |
| > D Música                                                                                                    | v                                                   |
| Crear nueva carpeta                                                                                                    | Aceptar Cancelar                                    |
|                                                                                                    |                                                     |
|                                                                                                    |                                                     |
|                                                                                                    |                                                     |
|                                                                                                    |                                                     |
|                                                                                                    | 5. Haga clic en Aceptar                             |
|                                                                                                    |                                                     |
|                                                                                                    |                                                     |
|                                                                                                    |                                                     |
|                                                                                                    | Generar archivo TXT nara el AF02 Vievalizar el AF02 |
|                                                                                                    |                                                     |
| 00E347DBB9 Ruta de XML: Vacia Su licencia está activa. Fecha de vigencia: 11/7/2021                                       |                                                     |

σı

V

2

| Torm of more methods will be board and the board and the board of the board of the boa                        |                                                                                                    |
|----------------------------------------------------------------------------------------------------|----------------------------------------------------------------------------------------------------|
| But generals de statikgener     Con de generals     Not de marche statikgener     Not de general de de majorité     Not de de majorité     Not de de majorité     Not de de majorité     Not de de majorité     Not de de majorité     Not de de majorité     Note de de majorité     Note de de majorité         <                                                                                                    | ). El sistema                                                                                                    |
| Core do constructive: NOORDAD NE: North Constructive SecUPE 400110112002 North Andread North Andread |                                                                                                    |
|                                                                                                    | <ul> <li>Obtiene el RFC y el nombre<br/>del contribuyente.<br/>Determina la periodicidad y<br/>el periodo.</li> <li>Calcula el total de<br/>erogaciones, las<br/>erogaciones exentas y las<br/>erogaciones gravadas.</li> <li>Previsualiza su archivo de<br/>texto.</li> </ul> |
| Generar archivo TXT para el AF02 Visualizar el AF02 Visualizar el AF02                                                                                                    |                                                                                                    |
| SooB4270889 Ruta de XML: CANominas/XML SACHEZ ACOSTA CONTADORES S.A. DE CANARYO. Su licencia está activa. Fecha de vigencia: 11/7/2021                                                                                                    |                                                                                                    |
| 🚦 🔎 Escribe aquí para buscar 💦 🧖 😒 📰 🕺 📲 🗐 🖍 📑 👘 👘 👘 🚱 📓 😨 🔚                                                                                                    |                                                                                                    |

## 7. El sistema le muestra como quedará su archivo de texto para adjuntarlo en la declaración del impuesto sobre nómina.

| nerador del AFO2 para el impuesto sobre nóminas del Gobierno del Estado de Sinaloa — 🖉 X |                                                                                                    |      |  |  |  |  |
|------------------------------------------------------------------------------------------|----------------------------------------------------------------------------------------------------|------|--|--|--|--|
| cencia Generar archivo AF02 Datos de contacto Datos para el pago Datos para la factura   |                                                                                                    |      |  |  |  |  |
| Datos generales del contribuyente                                                        |                                                                                                    |      |  |  |  |  |
|                                                                                          |                                                                                                    |      |  |  |  |  |
| Clave de contribuyente: UUUU606063 RFC: SACUUTUT802A Nombre o razon so                   | ociai: SANCHEZ ALOUSTA CUNITA DURES IIpo de nomina: Propia                                                                                                    |      |  |  |  |  |
| Datos del periodo a declarar                                                             |                                                                                                    |      |  |  |  |  |
| Periodicidad: Mensual V Periodo: 202105 V                                                | Tipo de declaración: Normal V Fecha de presentación: 16/07/2021                                                                                                    |      |  |  |  |  |
| No. de complementaria: 0 Folio de pago de declaración anterior:                          | Fecha de presentación de declaración anterior: 16/07/2021                                                                                                    |      |  |  |  |  |
| XML de nómina para la declaración:                                                       |                                                                                                    | - 1  |  |  |  |  |
| Ubicación de los XML: Examinar. Fecha inicial de pago: 1/5/2021                          | Fecha final de pago: 31/5/2021 Última fecha de pago: 31/5/2021                                                                                                    |      |  |  |  |  |
|                                                                                          |                                                                                                    |      |  |  |  |  |
| Iotal de archivos: 6 Iotal de erogaciones: 13,002.                                       | 00 Erogaciones exentas: 0.00 Erogaciones gravadas: 13,002.00                                                                                                    |      |  |  |  |  |
| Periodo RFC Nombre                                                                       | Visualizar del TXT para el AF02. Total de emple dos: 3                                                                                                    |      |  |  |  |  |
| 10 SAAN801102T89 Sanchez Acosta Nancy Nohemi                                             | Archivo TXT page al AF02 de nómina empresarial del sustano del Estado de Sinaloa                                                                                                    |      |  |  |  |  |
| 9 SAAN801102T89 Sanchez Acosta Nancy Nohemi                                              | 0000666638Ac001018U245ANCHEZ ACOSTA CONTADORESIII5072021IN0/III202105                                                                                                    |      |  |  |  |  |
| 9 SAAS6809076C5 Sanchez Acosta Silvia Lorena                                             | 000060603ISAC001018U2AISANCHEZ ACOSTA CONTADORESISAAN801102T89/Sanchez Acosta Nancy Nohemil42510/4251IS                                                                                                    |      |  |  |  |  |
| 10 CAVL850806K15 Cardenas Vargas Maria Luisa                                             | 0000605813AC001018U2AISANCHEZ ACOSTA CONTADORESISAAS6809076C5ISanchez Acosta Sivia Lorenal4251042510<br>0000606813AC001018U2AISANCHEZ ACOSTA CONTADORESISAAS6809076C5ISanchez Acosta Sivia Lorenal42510425105 |      |  |  |  |  |
| 10 SAAS6809076C5 Sanchez Acosta Silvia Lorena                                            |                                                                                                    |      |  |  |  |  |
| 9 CAVL850806K15 Cardenas Vargas Mana Luisa                                               |                                                                                                    |      |  |  |  |  |
|                                                                                          |                                                                                                    |      |  |  |  |  |
|                                                                                          |                                                                                                    |      |  |  |  |  |
|                                                                                          |                                                                                                    |      |  |  |  |  |
|                                                                                          |                                                                                                    |      |  |  |  |  |
|                                                                                          |                                                                                                    |      |  |  |  |  |
|                                                                                          | la muestra un resumen de las erogaciones                                                                                                    |      |  |  |  |  |
|                                                                                          | Le muestra un resumen de las erogaciones.                                                                                                    |      |  |  |  |  |
|                                                                                          |                                                                                                    |      |  |  |  |  |
|                                                                                          |                                                                                                    |      |  |  |  |  |
|                                                                                          | Total de erogaciones:     13.002     Erogaciones exentas:     0     Erogaciones gravadas:     13.002     Cerrar                                                                                               |      |  |  |  |  |
|                                                                                          |                                                                                                    |      |  |  |  |  |
|                                                                                          |                                                                                                    |      |  |  |  |  |
|                                                                                          |                                                                                                    |      |  |  |  |  |
|                                                                                          |                                                                                                    |      |  |  |  |  |
|                                                                                          |                                                                                                    |      |  |  |  |  |
|                                                                                          |                                                                                                    |      |  |  |  |  |
|                                                                                          |                                                                                                    |      |  |  |  |  |
|                                                                                          |                                                                                                    |      |  |  |  |  |
|                                                                                          |                                                                                                    |      |  |  |  |  |
|                                                                                          |                                                                                                    |      |  |  |  |  |
|                                                                                          | Generar archivo TXT para el AE02 Visualizar e                                                                                                    | AF02 |  |  |  |  |
|                                                                                          |                                                                                                    |      |  |  |  |  |
| E347DBB9 Ruta de XML: C:\Nominas\XML SACHEZ ACOSTA CONTADORES S.A. DE C.V\MAYO           | Su licencia está activa. Fecha de vigencia: 11/7/2021                                                                                                    | _    |  |  |  |  |
| 🖉 🔎 Escribe aquí para buscar 🛛 👩 📜 🔿                                                     | 🛚 🗶 🐖 🗐 🖍 👘 🚱 📓 😵 🔚 🕐 🧶 🕅 😗                                                                                                    |      |  |  |  |  |

G

| or maga the chief bottom better and                                                                            |                                                                                                    | 711 021                                                                                 | -                                      |
|----------------------------------------------------------------------------------------------------|----------------------------------------------------------------------------------------------------|-----------------------------------------------------------------------------------------|----------------------------------------|
| 9. Seleccione la carpeta donde va a                                                                            | guardar el archiv                                                                                                    | /0.                                                                                     | ]                                      |
| Generador del AF02 para el impuesto sobre nóminas del Gobierno del Estado de Sinaloa                           |                                                                                                    |                                                                                         | - 0 ×                                  |
| Linearia Generar ambien AEO2 Detector Detector al sere Detector la factore                                     |                                                                                                    |                                                                                         |                                        |
| Detos generales del contribuyente                                                                              |                                                                                                    |                                                                                         |                                        |
|                                                                                                    |                                                                                                    |                                                                                         |                                        |
| Clave de contribuyente: 0000606063 RFC: SAC001018U2A Nombre o razón social: SANCHEZ ACOSTA CO                  | NTADORES                                                                                                    | Tipo de nómina: Propia V                                                                |                                        |
| Datos del periodo a declarar                                                                                   |                                                                                                    |                                                                                         |                                        |
| Periodicidad: Mensual V Periodo: 202105 V Tipo de declaración: Norma                                           | Fecha de presentación: 16/07/202                                                                                                    |                                                                                         |                                        |
| No. de complementaria: 0 Folio de pago de declaración anterior: Fo                                             | echa de presentación de declaración anterior: 16/07/202                                                                                                    |                                                                                         |                                        |
|                                                                                                    |                                                                                                    |                                                                                         |                                        |
| XML de nomina para la declaración:                                                                             |                                                                                                    |                                                                                         |                                        |
| Ubicación de los XML: Examinar Fecha inicial de pago: 1/5/2021 Fecha final de pa                               | go: 31/5/2021 Ultima fecha de pago: 31                                                                                                    | 5/2021                                                                                  |                                        |
| Total de archivos:         6         Total de erogaciones:         13,002.00         Erogaciones exen          | tas: 0.00 Erogaciones gravadas:                                                                                                    | 13,002.00                                                                               |                                        |
| Periodo RFC Nombre                                                                                             | Total de erogaciones Erogaciones exentas                                                                                                    | Erogaciones gravadas Tipo de empleado                                                   |                                        |
| 10 SAAN801102T89 Sanchez Acosta Nancy Nohemi                                                                   | 2,125.50                                                                                                    | .00 2.125.50 Subordinado 🗸                                                              |                                        |
| 9 SAAN801102T89 Sanchez Acosta Nancy Nohemi                                                                    | 2.12 Buscar carpeta                                                                                                    | ×                                                                                       |                                        |
| 9 SAAS6809076C5 Sanchez Acosta Silvia Lorena                                                                   | 2,12                                                                                                    |                                                                                         |                                        |
| 10 CAVL850806K15 Cardenas Vargas Maria Luisa                                                                   | 2.2                                                                                                    |                                                                                         |                                        |
| 10 SAAS6809076C5 Sanchez Acosta Silvia Lorena                                                                  | 2.11                                                                                                    |                                                                                         |                                        |
| 10. Haga clic en el botón Aceptar -                                                                            | → LTBlik<br>→ Microso<br>→ Microso<br>→ Microso<br>→ Microso<br>→ Microso<br>→ Microso<br>→ Microso<br>→ Microso<br>→ Ase<br>E LE<br>E LE<br>→ F B<br>→ Microso<br>→ Ase<br>→ F B<br>→ Microso<br>→ Ase<br>→ F B<br>→ Microso<br>→ Ase<br>→ F B<br>→ Microso<br>→ Ase<br>→ F B<br>→ Microso<br>→ Ase<br>→ F B<br>→ Microso<br>→ Ase<br>→ F B<br>→ Microso<br>→ Ase<br>→ Ase<br>→ → | CHEZ ACOSTA CONTADORES S.A. DE C.V<br>IL<br>RO<br>RERO<br>320<br>70<br>Aceptar Cancelar |                                        |
|                                                                                                    |                                                                                                    |                                                                                         |                                        |
|                                                                                                    |                                                                                                    | Generar archiv                                                                          | vo TXT para el AF02 Visualizar el AF02 |
|                                                                                                    |                                                                                                    |                                                                                         |                                        |
| 00E347DBB9 Ruta de XML: C:\Nominas\XML SACHEZ ACOSTA CONTADORES S.A. DE C.V\MAYO Su licencia está activa. Fech | a de vigencia: 11/7/2021                                                                                                    |                                                                                         | 00.20                                  |
| 🗄 🔎 Escribe aquí para buscar 🛛 🔃 🔃 🔁 🛃 🛃                                                                       | 🛛 🛛 🗗 🗗 🗖 🖻                                                                                                    | 📴 🕘 📴 🦁 🤖 🔗 🙆 30°C Parc. soleado 🔨 📼                                                    | 第一 (作 句)) ESP 16/7/2021 (1)            |

16/7/2021

#### 8. Haga clic en el botón Generar archivo TXT para el AF02.

#### 11. El sistema le indicara que se creo el archivo satisfactoriamente.

🙍 Generador del AF02 para el impuesto sobre nóminas del Gobierno del Estado de Sinaloa

Licencia Generar archivo AF02 Datos de contacto Datos para el pago Datos para la factura Datos generales del contribuyente Clave de contribuyente: 00006063 RFC: SAC001018U2A Nombre o razón social: SANCHEZ ACOSTA CONTADORES Tipo de nómina: Propia  $\sim$ Datos del periodo a declarar Fecha de presentación: 16/07/2021 Periodicidad: Mensual Periodo: 202105 Tipo de declaración: Normal  $\sim$ Fecha de presentación de declaración anterior: 16/07/2021 No. de complementaria: Folio de pago de declaración anterior: XML de nómina para la declaración: Ubicación de los XML: Examinar.. Fecha final de pago: 31/5/2021 Última fecha de pago: 31/5/2021 Fecha inicial de pago: 1/5/2021 13,002.00 Total de archivos: Total de erogaciones: Erogaciones exentas: 0.00 Erogaciones gravadas: 13,002.00 Periodo RFC Nombre Total de erogaciones Tipo de empleado Erogaciones exentas Erogaciones gravadas pagado SAAN801102T89 2,125.50 Subordinado Sanchez Acosta Nancy Nohemi 2,125.50 0.00 ~ SAAN801102T89 2.125.50 0.00 2.125.50 Subordinado 9 Sanchez Acosta Nancy Nohemi ~ 2,125.50 0.00 2,125.50 Subordinado 9 SAAS6809076C5 ~ Sanchez Acosta Silvia Lorena 10 2,250.00 0.00 2,250.00 Subordinado CAVL850806K15 Cardenas Vargas Maria Luisa  $\sim$ 10 SAAS6809076C5 Sanchez Acosta Silvia Lorena 2,125.50 0.00 2,125.50 Subordinado  $\sim$ 9 CAVL850806K15 Cardenas Vargas Maria Luisa 2,250.00 0.00 2,250.00 Subordinado  $\sim$ Generador del AF02 para el impuesto sobre nóminas del Gobierno d... 🛛 🗙 El archivo se generó satisfactoriamente, lo puede encontrar en la carpeta: C:\Nominas\XML SACHEZ ACOSTA CONTADORES S.A. DE C.V.MAYO Aceptar Generar archivo TXT para el AF02 Visualizar el AF02 5800E347DBB9 Ruta de XML: C:\Nominas\XML SACHEZ ACOSTA CONTADORES S.A. DE C.V\MAYO Su licencia está activa. Fecha de vigencia: 11/7/2021

4 📲

🔹 💼

0

– 0 X

14:12

16/7/2021

🏠 36°C Muy nublado \land 📥 🚰 🌈 🕼 ESP

🖈 🔍

w

N

M 🗗